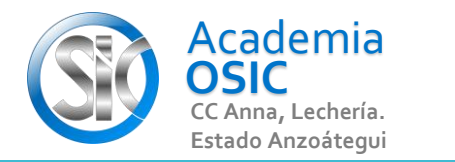

AutoCAD 2D BASICO

## Descripción de la Tarea

El segundo ícono View Cube nos muestra el Cubo para cambiar de vistas en 2D y 3D.

El Navigation Bar activa o desactiva la Barra de Atajos donde están comandos como Pan y Zoom

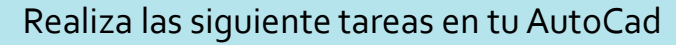

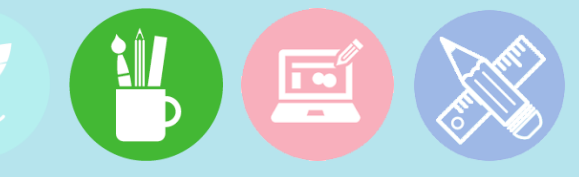

Unidad 1. ENTORNO DE TRABAJO

1.-

Desactiva y Activa ->>> los Menus UCS Icon, View Cube y Navigation Bar

2.-

Cambia de Vistas usando el **VIEW CUBE** 

En la Ficha VIEW nostros podemos configurar otros menus de Atajos, como es el caso de los Menus UCS Icon, View Cube y Navigation Bar. Al activar el primer ícono veremos el Gizmo de los ejes de coordenadas que nos permite visualizar las flechas que identifican cada uno de los planos.

**OBJET 2/25** 

Resumen del Video

Actividad 1.2.6. Barra de Atajos

Barras de Entorno

Objetivo 1.2.

**TAREA 11/68** 

UNIDAD 1/8

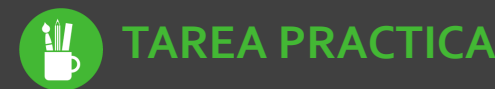

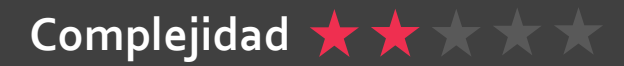